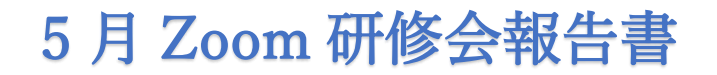

シニアネットワーク ネチズン・八幡 2023 年 5 月 18 日(木)AM10:00~12:00

## Microsoft Edge のサイドバーBing について

- ●Edge のトップページには**設定が4か所**ある(各自確認)
- ●Microsoft Edge の最新版に現れるようになった「**Bing 検出」アイコン** このアイコンはデフォルトの設定となっている。任意で消すこともできる。
- ●チャット GPT の Bing 版で「AI」を利用した応答エンジンのようです。 「Bing 検出アイコン」をクリックすると AI チャットサイドバーが出てくる。 「何でも聞いてください」の欄に、疑問や質問を書き込むと返事が返ってくる。 これまで使用していた検索エンジンよりも精度がよく、 ユーザーが最も必要としている情報を限定して返答され、詳細情報も表示される。

●Bing 検出アイコンの下にサイドバーが表示されます。

アイコンを増やすときは+をクリックして任意のサイトを増やすことができる。 または、サイトを開き「現在のページへ追加」をクリックすることで増やすこともできる。 サイドバーのアイコンの削除は、アイコンを右クリックして「サイドバーから削除」。

●一時的にサイドバーを非表示にする場合

□ → □ クリックして切り替える。

- ●サイドバーと「Bing 検出」をすべて非表示にする場合は
- \* Edge の設定⇒設定⇒サイドバー⇒「サイドバーをカスタマイズする」から
  「サイドバーを常に表示」オフにする。サイドバーは消える。
  次に「Bing 検出アイコン」を非表示にする方法は、
- \* Edge の設定⇒設定⇒サイドバー⇒「アプリと通知の設定」から 「検出の表示」オフにすると「Bing 検出アイコン」は消える。

●以上の操作はサイドバーの下方にある設定でも可能です。

テキストの資料1・2・3には Microsoft Bing チャットの応答例が載せてあります。